# Light Lib Products for Windows

## **Microsoft Visual Basic**

February 1995

Dear User,

Please see README.WRI found in \LIGHTLIB for important information not found in this file. This README.WRI file contains information on how to use all Light Lib products with Microsoft Visual Basic

We thank you for your support, The DFL Team

## Compatibility

Light Lib products for Windows are compatible with Microsoft Visual Basic Version 3.0

#### Installation

The Light Lib Images custom control for Visual Basic (LLI.VBX) is automatically placed into your \ WINDOWS\SYSTEM and \LIGHTLIB\SYSTEM directories.

#### Using

In order to use the Light Lib Images custom control with your Visual Basic application, you need to add it to your project.

The following steps are required to add the LLI.VBX control to your project:

- 1. Click on FILE in the Visual Basic [design] menu
- 2. Choose Add File ...
- 3. Select the LLI.VBX file in the \WINDOWS\SYSTEM directory and click on OK

You will now see this new button for the Light Lib Images custom control in the ToolBox.

# ×

To create a form using the Light Lib Images custom control, click on FILE in the Visual Basic [design] menu and choose the New Form option. Now click on the new LLI button in the Visual Basic ToolBox. Move the mouse cursor over the new form and click where you want to place the Light Lib Images custom control. Keep the mouse button pressed and drag the the mouse cursor until the control has the size you desire. Let now the mouse button come up again. You can now interact with the control by modifying the controls properties in the Visual Basic Property window. See the following table for more details on the properties.

## Properties of Light Lib Images VBX

| Button Crop          | TRUE=enable, FALSE=disable this button in the control's toolbar |  |  |
|----------------------|-----------------------------------------------------------------|--|--|
| Button fit in window | TRUE=enable, FALSE=disable this button in the control's toolbar |  |  |
| Button fit release   | TRUE=enable, FALSE=disable this button in the control's toolbar |  |  |
| Button fit to height | TRUE=enable, FALSE=disable this button in the control's toolbar |  |  |
| Button fit to width  | TRUE=enable, FALSE=disable this button in the control's toolbar |  |  |
| Button Load          | TRUE=enable, FALSE=disable this button in the control's toolbar |  |  |
| Button Print         | TRUE=enable, FALSE=disable this button in the control's toolbar |  |  |
| Button rotate +90°   | TRUE=enable, FALSE=disable this button in the control's toolbar |  |  |
| Button rotate - 90°  | TRUE=enable, FALSE=disable this button in the control's toolbar |  |  |
| Button rotate 180°   | TRUE=enable, FALSE=disable this button in the control's toolbar |  |  |
| Button Save          | TRUE=enable, FALSE=disable this button in the control's toolbar |  |  |
| Button Scan          | TRUE=enable, FALSE=disable this button in the control's toolbar |  |  |
| Button zoom in       | TRUE=enable, FALSE=disable this button in the control's toolbar |  |  |
| Button zoom out      | TRUE=enable, FALSE=disable this button in the control's toolbar |  |  |
| Error                | error return code after en execution of ExecFunc                |  |  |
| ExecFunc             | execute various instructions                                    |  |  |
|                      | (see the "Instructions executed by ExecFunc" on the next page)  |  |  |
| FileName             | path and name of picture file                                   |  |  |
| Height               | control height                                                  |  |  |
| Index                |                                                                 |  |  |
| Left                 | horizontal control location                                     |  |  |
| Name                 | control name                                                    |  |  |
| ParLog1              | boolean parameter for ExecFunc                                  |  |  |
| ParLog2              | boolean parameter for ExecFunc                                  |  |  |
| ParLog3              | boolean parameter for ExecFunc                                  |  |  |
| ParNum1              | numeric parameter for ExecFunc                                  |  |  |
| ParNum2              | numeric parameter for ExecFunc                                  |  |  |
| ParNum3              | numeric parameter for ExecFunc                                  |  |  |
| ParStr1              | string parameter for ExecFunc                                   |  |  |
| ParStr2              | string parameter for ExecFunc                                   |  |  |
| ParStr3              | string parameter for ExecFunc                                   |  |  |
| Тор                  | vertical control location                                       |  |  |
| Use Toolbar          | TRUE=enable, FALSE=disable the controls toolbar                 |  |  |
| Visible              | control visible or not                                          |  |  |
| Width                | control width                                                   |  |  |
| Zoom_X               | internal zoomfactor X                                           |  |  |
| Zoom_Y               | internal zoomfactor Y                                           |  |  |

## Instructions executed by ExecFunc:

| Function            | Properties used                                                 | description                |
|---------------------|-----------------------------------------------------------------|----------------------------|
| ExecFunc : "ZOOM"   | ParStr1 : "FACTOR"<br>ParNum1 : X factor<br>ParNum2 : X factor  | Zoom by factor             |
| ExecFunc : "ZOOM"   | ParStr1 : "PIXEL"<br>ParNum1: pixel in X<br>ParNum1: pixel in Y | Zoom by size in pixel      |
| ExecFunc : "FIT"    | ParStr1 : "HEIGHT"                                              | fit image height in window |
| ExecFunc : "FIT"    | ParStr1 : "WIDTH"                                               | fit image width in window  |
| ExecFunc : "FIT"    | ParStr1 : "WINDOW"                                              | fit image in window        |
| ExecFunc : "FIT"    | ParStr1 : "UNFIT"                                               | unfit image (release)      |
| ExecFunc : "ROTATE" | ParNum1: 90                                                     | rotate image right 90°     |
| ExecFunc : "ROTATE" | ParNum1: 180                                                    | rotate image180°           |
| ExecFunc : "ROTATE" | ParNum1: 270                                                    | rotate image left 90°      |
| ExecFunc : "Print"  | ParLog1: TRUE                                                   | print selection            |
| ExecFunc : "Print"  | ParLog1: FALSE                                                  | print all                  |
| ExecFunc : "SCAN"   | - no parameters -                                               | scan an image              |
| ExecFunc : "LOAD"   | ParStr1 : " <filename>"</filename>                              | file to be loaded          |
| ExecFunc : "SAVE"   | ParStr1 : " <filename>"</filename>                              | file to be saved as        |
|                     | "BMP", "TIF",<br>"IPG"                                          | to be saved in             |
|                     | ParLog1: TRUE                                                   | save selection             |
|                     | . FALSE<br>Darl ag2: TDUE                                       | Save all                   |
|                     | FALSE                                                           | save non compressed        |
|                     |                                                                 |                            |
| ExecFunc : "RESIZE" | ParStr1 : "FACTOR"                                              | resize by factor           |
|                     | ParNum1: X factor<br>ParNum1: Y factor                          |                            |
| ExecFunc : "RESIZE" | ParStr1 : "PIXEL"                                               | resize by size in pixel    |
|                     | ParNum1: pixel in X<br>ParNum1: pixel in Y                      |                            |
| ExecFunc : "CROP"   | - no parameters -                                               | Crop the image             |

ExecFunc : "CLEARPARAM" - no parameters -

reset all parameters

#### Demo

The following explains what each button on the toolbar of the Light Lib Images custom control does in left to right button order.

1. Scan in a new image into this window by using your installed TWAIN driver.

2. Load an existing image into this window by choosing the path and filename in a file dialog box.

3. Save the image as a new file format such as BMP, PCX, GIF, TIF and JPG as well as using various compression techniques.

4. Print the image.

5. Fit the image to the width of the window. Use the vertical scroll bar to pan the image.

6. Fit the image to the height of the window. Use the horizontal scroll bar to pan the image.

7. Fit the image completely in the window. Notice the image may appear deformed. This is because the image is being scaled both vertically and horizontally and the scale factor may be different for both.

8. Releases any previous Fit mode and displays the original image.

Notice that buttons 5,6,7 maintain the image settings even when the window is resized.

9. Rotates the entire image 90 degrees right.

10. Rotates the entire image 90 degrees left.

11. Rotates the entire image 180 degrees

Notice that buttons 9,10,11 maintain the image settings even when the window is resized and you are able to apply buttons 5,6,7 to the rotated image.

12. Crops a region of the image selected by the mouse. First use your mouse to select a portion of the image, then select this button to perform the crop. Be aware that cropping an image destroys the original image and uses the cropped region as the new image.

13. Zoom in. Make the image larger (more detail).

14. Zoom out. Make the image smaller (less detail).

eof: MSVB.WRI